## **APPLYING FOR NPI**

| Guyic                                                                                                    | npi registration                                                                                                    |                                                                                                    |                                                                                                    | ψq                                                                                                    |                                                                                                    | Sign in                           |
|----------------------------------------------------------------------------------------------------|----------------------------------------------------------------------------------------------------|----------------------------------------------------------------------------------------------------|----------------------------------------------------------------------------------------------------|----------------------------------------------------------------------------------------------------|----------------------------------------------------------------------------------------------------|-----------------------------------|
| Ŭ                                                                                                    | Mak Nam Mar                                                                                                    | Characian Janaan                                                                                                    | Mara a Caarab taala                                                                                                    | -                                                                                                    |                                                                                                    | ~                                 |
|                                                                                                    | web news maps                                                                                                    | s Snopping images                                                                                                    | s more + Search tools                                                                                                    |                                                                                                    | Step 1: Search "NPI Registration"                                                                                                    | *                                 |
|                                                                                                    | About 775,000 results (0.3                                                                                                    | 9 seconds)                                                                                                    |                                                                                                    |                                                                                                    | click the link                                                                                                    |                                   |
|                                                                                                    | NPI Registry Sear                                                                                                    | ch Home                                                                                                    | Health and Human Seni                                                                                                    | L                                                                                                    |                                                                                                    |                                   |
|                                                                                                    | The NPI Registry enables                                                                                                    | you to search for a provider's                                                                                                    | NPPES information.                                                                                                    |                                                                                                    |                                                                                                    |                                   |
|                                                                                                    |                                                                                                    |                                                                                                    |                                                                                                    |                                                                                                    |                                                                                                    |                                   |
| 🚥 National Plan & P                                                                                                    | Provider [ ×                                                                                                    | VALDES AMelsome de                                                                                                    | The Park                                                                                                    | And Annual State                                                                                                    |                                                                                                    |                                   |
| Apps 🔊 ADP Sel                                                                                                    | fttps://nppes.cms.nns.gov                                                                                                    | Sheriff Finger Print                                                                                                    | Sign In   ZipRecruiter 🛛 🛏 HRCalifo                                                                                                    | ornia Home 🕒 NPI I                                                                                                    | Registry Search 🕒 Online License / Reg                                                                                                    |                                   |
|                                                                                                    | DES                                                                                                    |                                                                                                    |                                                                                                    |                                                                                                    |                                                                                                    |                                   |
| ational Plan & Provider I                                                                                                    | Enumeration System                                                                                                    |                                                                                                    |                                                                                                    |                                                                                                    |                                                                                                    |                                   |
|                                                                                                    | ,                                                                                                    |                                                                                                    | National                                                                                                    | Provider Identifier                                                                                                    |                                                                                                    |                                   |
|                                                                                                    |                                                                                                    |                                                                                                    |                                                                                                    |                                                                                                    |                                                                                                    |                                   |
| he Administrative S                                                                                                    | implification provisions of the                                                                                                    | Health Insurance Portability                                                                                                    | and Accountability Act of 1996 (                                                                                                    | (HIPAA) mandated the                                                                                                    | adoption of standard unique identifiers for health care providers and he<br>dicare & Medicaid Services (CMS) has developed the National Plan a                                                                                                    | alth plans. The purpo             |
| System (NPPES) to                                                                                                    | assign these unique identifier                                                                                                    | rs.                                                                                                    | han 2. calact "and                                                                                                    |                                                                                                    |                                                                                                    |                                   |
|                                                                                                    |                                                                                                    | 5                                                                                                    | lep 2: select cre                                                                                                    | ate a login                                                                                                    | under                                                                                                    |                                   |
| How t                                                                                                    | to apply for an NPI                                                                                                    | li li                                                                                                    | idividual provide                                                                                                    | rs                                                                                                    |                                                                                                    |                                   |
|                                                                                                    |                                                                                                    |                                                                                                    |                                                                                                    | Healthcare Prov                                                                                                    | ider Organizations:                                                                                                    |                                   |
| Individu                                                                                                    | al Providers:                                                                                                    |                                                                                                    |                                                                                                    | nealuicale FIO                                                                                                    | ider organizations.                                                                                                    |                                   |
| Individu<br>As an In                                                                                                    | ual Providers:<br>Idividual Provider, you may on                                                                                                    | have a single NPI, which                                                                                                    | will be associated with your                                                                                                    | Healthcare Organ                                                                                                    | izations are currently required to have a separate Usemame and pass<br>ith the organization                                                                                                    | word for each                     |
| Individu<br>As an In<br>unique, I<br>applicati                                                                                                    | al Providers:<br>dividual Provider, you may op<br>individual information. Oper yo<br>ion.                                                                                                    | have a single NPI, which ou login to NPPES, you will                                                                                                    | will be associated with your<br>be able to complete your NPI                                                                                                    | Healthcare Organ                                                                                                    | izations are currently required to have a separate Username and pass<br>ith the organization.                                                                                                    | word for each                     |
| Individu<br>As an In<br>unique, i<br>applicati<br>1. C                                                                                                    | Ial Providers:<br>Individual Provider, you may or<br>Individual information. One yo<br>ion.                                                                                                    | nave a single NPI, which<br>ou login to NPPES, you will<br>ntity & Access Management                                                                                                    | will be associated with your<br>be able to complete your NPI<br>System (I&A).                                                                                                    | Healthcare Organ<br>NPI associated w                                                                                                    | izations are currently required to have a separate Username and pass<br>ith the organization.<br>NPPES ONLY Username and password for the NPI you are applying fo                                                                                                    | word for each<br>or.              |
| Individu<br>As an In<br>unique, I<br>applicati<br>1. C<br>2. L<br>3. C                                                                                                    | Ial Providers:<br>dividual Provider, you may or<br>individual information. One you<br>on.<br>interate a Login through the Ider<br>ogin to NPPES with your I&A<br>complete the NPI application.                                                                                                    | Inave a single NPI, which<br>iou login to NPPES, you will<br>ntitly & Access Management<br>Username and password.<br>Estimated time to complete                                                                                                    | will be associated with your<br>be able to complete your NPI<br>: System (I&A).<br>the NPI application form is 20                                                                                                    | Healthcare Organ<br>NPI associated w<br>1. Create an<br>2. Complete<br>minutes.                                                                                                    | izations are currently required to have a separate Username and pass<br>ith the organization.<br>NPPES ONLY Username and password for the NPI you are applying for<br>the NPI application. Estimated time to complete the NPI application fo                                                                                                    | word for each<br>or.<br>ırm is 20 |
| Individu<br>As an In<br>unique,<br>applicati<br>1. C<br>2. L<br>3. C<br>n                                                                                                    | al Providers:<br>dividual Provider, you may on<br>individual information. Once yoon.<br>treate a Login through the Iden<br>ogin to NPPES with your I&A<br>complete the NPI application. In<br>innutes.                                                                                                    | in nave a single NPI, which<br>ou login to NPPES, you will<br>ntity & Access Management<br>Username and password.<br>Estimated time to complete                                                                                                    | will be associated with your<br>be able to complete your NPI<br>System (I&A).<br>the NPI application form is 20                                                                                                    | Healthcare Organ<br>NPI associated w<br>1. Create an<br>2. Complete<br><i>minutes.</i>                                                                                                    | izations are currently required to have a separate Username and pass<br>ith the organization.<br>NPPES ONLY Username and password for the NPI you are applying fo<br>the NPI application. Estimated time to complete the NPI application fo                                                                                                    | word for each<br>or.<br>rm is 20  |
| Individu<br>As an In<br>unique, 1<br>applicati<br>1. C<br>2. L<br>3. C<br>n                                                                                                    | Ial Providers:<br>dividual Provider, you may or<br>individual information. One you<br>interate a Login through the Ider<br>ogin to NPPES with your I&A<br>complete the NPI application. In<br>intuites.                                                                                                    | in nave a single NPI, which<br>iou login to NPPES, you will<br>ntity & Access Management<br>Username and password.<br>Estimated time to complete                                                                                                    | will be associated with your<br>be able to complete your NPI<br>System (I&A).<br>the NPI application form is 20                                                                                                    | Healthcare Organ<br>NPI associated w<br>1. Create an<br>2. Complete<br>minutes.                                                                                                    | izations are currently required to have a separate Username and pass<br>ith the organization.<br>NPPES ONLY Username and password for the NPI you are applying fi<br>the NPI application. Estimated time to complete the NPI application fo                                                                                                    | word for each<br>or.<br>rm is 20  |
| Individu<br>As an In<br>unique, ,<br>applicati<br>1. C<br>2. L<br>3. C<br>n                                                                                                    | All Providers:<br>dividual Provider, you may on<br>individual information. One yoon<br>on.<br>Treate a Login through the Iden<br>ogin to NPPES with your I&A<br>tomplete the NPI application. In<br>invites.<br>DIFFERENTLOC                                                                                                    | Innave a single NPI, which<br>ou login to NPPES, you will<br>ntity & Access Management<br>Username and password.<br>Estimated time to complete                                                                                                    | will be associated with your<br>be able to complete your NPI<br>System (I&A).<br>the NPI application form is 20                                                                                                    | Healthcare Organ<br>NPI associated w<br>1. Create an<br>2. Complete<br>minutes.                                                                                                    | izations are currently required to have a separate Username and pass<br>ith the organization.<br>NPPES ONLY Username and password for the NPI you are applying fo<br>the NPI application. Estimated time to complete the NPI application fo                                                                                                    | word for each<br>or.<br>rm is 20  |
| Individu<br>As an In<br>unique, 1<br>applicati<br>1. C<br>2. L<br>3. C<br>n<br>Mana                                                                                                    | In al Providers:<br>dividual Provider, you may or<br>individual information. Cree yo<br>ion.<br>Interate a Login through the Ider<br>ogin to NPPES with your I&A<br>iomplete the NPI application. I<br>interes.<br>DIFFERENT LOG<br>ge or Apply for your person                                                                                                    | Anave a single NPI, which<br>fou login to NPPES, you will<br>ntity & Access Management<br>Username and password.<br>Estimated time to complete                                                                                                    | will be associated with your<br>be able to complete your NPI<br>: System (I&A).<br>the NPI application form is 20<br>ION: If you have accessed                                                                                                    | Healthcare Organ<br>NPI associated w<br>1. Create an<br>2. Complete<br>minutes.<br>d NPPES before,<br>Manage or A                                                                                                    | izations are currently required to have a separate Username and pass<br>ith the organization.<br>NPPES ONLY Username and password for the NPI you are applying fi<br>the NPI application. Estimated time to complete the NPI application fo<br>your existing account information has not changed.<br>pply for NPI Records for an Organization                                                                                                    | word for each<br>or.<br>rm is 20  |
| Individu<br>As an In<br>unique, ,<br>applicati<br>1. C<br>2. L<br>3. C<br>7<br>7<br>Mana<br>An Ni                                                                                                    | In al Providers:<br>Individual Provider, you may on<br>Individual information. One yi<br>on.<br>Intereste a Login through the Ider<br>ogin to NPPES with your I&A<br>implete the NPI application. In<br>Interest<br>DIFFERENT LOO<br>ge or Apply for your person<br>PI assigned to you, an Individ                                                                                                    | Innave a single NPI, which is a login to NPPES, you will network the second second sec | will be associated with your<br>be able to complete your NPI<br>: System (I&A).<br>the NPI application form is 20<br>ION: If you have accessed<br>services.                                                                                                    | Healthcare Organ<br>NPI associated w<br>1. Create an<br>2. Complete<br>minutes.<br>d NPPES before,<br>NPI associate                                                                                                    | izations are currently required to have a separate Username and pass<br>ith the organization.<br>NPPES ONLY Username and password for the NPI you are applying fo<br>the NPI application. Estimated time to complete the NPI application fo<br>your existing account information has not changed.<br>pply for NPI Records for an Organization<br>ad with your Healthcare Organization                                                                                                    | word for each<br>or.<br>rm is 20  |
| Individu<br>As an In<br>unique, 1<br>applicati<br>1. C<br>2. L<br>3. C<br>n<br>Mana<br>An Ni                                                                                                    | In al Providers:<br>Individual Provider, you may or<br>Individual information. Covery<br>ion.<br>Interate a Login through the Ider<br>ogin to NPES with your I&A<br>iomplete the NPI application. I<br>Interact a Cover State<br>DIFFERENT LOC<br>ge or Apply for your perse<br>Pl assigned to you, an Individ                                                                                                    | Anave a single NPI, which is ou login to NPPES, you will username and password. Estimated time to complete                                                                                                    | will be associated with your<br>be able to complete your NPI<br>: System (I&A).<br>the NPI application form is 20<br>ION: If you have accessed<br>services.                                                                                                    | Healthcare Organ<br>NPI associated w<br>1. Create an<br>2. Complete<br>minutes.<br>d NPPES before,<br>Manage or A<br>NPI associate                                                                                         | izations are currently required to have a separate Usemame and pass<br>ith the organization.<br>NPPES ONLY Usemame and password for the NPI you are applying for<br>the NPI application. Estimated time to complete the NPI application for<br>your existing account information has not changed.<br>apply for NPI Records for an Organization<br>ad with your Healthcare Organization                                                                                                    | word for each<br>or.<br>irm is 20 |
| Individu<br>As an In<br>unique, I<br>applicati<br>1. C<br>2. L<br>3. C<br>m<br>Mana<br>An M                                                                                                    | In al Providers:<br>Individual Provider, you may on<br>Individual information. One yi<br>on.<br>Intereste a Login through the Ider<br>ogin to NPPES with your I&A<br>complete the NPI application. In<br>Interest<br>DIFFERENT LOO<br>ge or Apply for your person<br>PI assigned to you, an Individ                                                                                                    | Anave a single NPI, which i<br>ou login to NPPES, you will<br>ntity & Access Management<br>Username and password.<br>Estimated time to complete<br><b>DK, SAME INFORMAT</b><br>Sonal NPI Record<br>Jual who renders health care                                                                                                    | will be associated with your<br>be able to complete your NPI<br>: System (I&A).<br>the NPI application form is 20<br>ION: If you have accessed<br>services.                                                                                                    | Healthcare Organ<br>NPI associated w<br>1. Create an<br>2. Complete<br>minutes.<br>d NPPES before,<br>Manage or A<br>NPI associate                                                                                         | izations are currently required to have a separate Username and pass<br>ith the organization.<br>NPPES ONLY Username and password for the NPI you are applying fo<br>the NPI application. Estimated time to complete the NPI application fo<br>your existing account information has not changed.<br>apply for NPI Records for an Organization<br>ad with your Healthcare Organization                                                                                                    | word for each<br>or.<br>rm is 20  |
| Individu<br>As an In<br>unique, 1<br>applicati<br>1. C<br>2. L<br>3. C<br>m<br>3. C<br>m<br>3. C<br>m<br>Mana<br>An Ni<br>Google Sear ×                                                                          | In al Providers:<br>Individual Provider, you may on<br>Individual information. Covery<br>ion.<br>Interate a Login through the Ider<br>ogin to NPPES with your I&A<br>iomplete the NPI application. I<br>Interact a cover of the NPI application. I<br>Interact a cover of the NPI application. I<br>Interact a cover of the NPI application. I<br>Interact a cover of the NPI application. I<br>Interact a cover of the NPI application. I<br>Interact a cover of the NPI application. I<br>Interact a cover of the NPI application. Interact a cover of the NPI application. Interact<br>Interact a cover of the NPI application. Interact a cover of the NPI application. Interact a cover of the NPI                                                                                                    | In nave a single NPI, which is ou login to NPPES, you will not the second second secon | will be associated with your<br>be able to complete your NPI<br>: System (I&A).<br>the NPI application form is 20<br>ION: If you have accessed<br>services.                                                                                                    | Healthcare Organ<br>NPI associated w<br>1. Create an<br>2. Complete<br>minutes.<br>d NPPES before,<br>Manage or A<br>NPI associate                                                                                         | izations are currently required to have a separate Usemame and pass<br>ith the organization.<br>NPPES ONLY Usemame and password for the NPI you are applying fo<br>the NPI application. Estimated time to complete the NPI application fo<br>your existing account information has not changed.<br>apply for NPI Records for an Organization<br>ad with your Healthcare Organization                                                                                                    | word for each<br>or.<br>Irm is 20 |
| Individu<br>As an In<br>unique, I<br>applicati<br>C. L<br>3. C<br>7<br>Mana<br>An M<br>Google Sear ×<br>/NPPES/Wel                                                                                               | In al Providers:<br>Individual Provider, you may on<br>Individual information. One yi<br>on.<br>Intereste a Login through the Ider<br>ogin to NPPES with your I&A<br>implete the NPI application. In<br>Interest<br>DIFFERENT LOO<br>ge or Apply for your perse<br>PI assigned to you, an Individ<br>Icome.do                                                                                                    | Anave a single NPI, which i<br>ou login to NPPES, you will<br>ntity & Access Management<br>Username and password.<br>Estimated time to complete<br><b>DK, SAME INFORMAT</b><br>Sonal NPI Record<br>Jual who renders health care                                                                                                    | will be associated with your<br>be able to complete your NPI<br>: System (I&A).<br>the NPI application form is 20<br>ION: If you have accessed<br>services.                                                                                                    | Healthcare Organ<br>NPI associated w<br>1. Create an<br>2. Complete<br>minutes.<br>d NPPES before,<br>Manage or A<br>NPI associate                                                                                         | izations are currently required to have a separate Usemame and pass<br>ith the organization.<br>NPPES ONLY Usemame and password for the NPI you are applying fo<br>the NPI application. Estimated time to complete the NPI application fo<br>your existing account information has not changed.<br>pply for NPI Records for an Organization<br>ad with your Healthcare Organization                                                                                                    | word for each<br>or.<br>rm is 20  |
| Individu<br>As an In<br>unique, I<br>applicati<br>1. C<br>2. L<br>3. C<br>m<br>3. C<br>m<br>3. C<br>m<br>3. C<br>m<br>4. N<br>Mana<br>An Ni<br>Google Sear ×<br>/NPPES/Wel<br>Sheriff Finger I                   | In al Providers:<br>Individual Provider, you may on<br>Individual information. One you<br>on.<br>Individual information. One you<br>Individual information. Interview<br>Interate a Login through the Ider<br>ogin to NPPES with your I&A<br>Individual information. Interview<br>Interview<br>DIFFERENTLOO<br>Ge or Apply for your person<br>Pl assigned to you, an Individual<br>Individual<br>Interview<br>Interview<br>Interv | The page at http                                                                                                    | will be associated with your<br>be able to complete your NPI<br>: System (I&A).<br>the NPI application form is 20<br>ION: If you have accessed<br>services.                                                                                                    | Healthcare Organ<br>NPI associated w<br>1. Create an<br>2. Complete<br>minutes.<br>d NPPES before,<br>Manage or A<br>NPI associate                                                                                         | izations are currently required to have a separate Usemame and pass<br>ith the organization.<br>NPPES ONLY Usemame and password for the NPI you are applying fo<br>the NPI application. Estimated time to complete the NPI application fo<br>your existing account information has not changed.<br>apply for NPI Records for an Organization<br>ad with your Healthcare Organization                                                                                                    | word for each                     |
| Individu<br>As an In<br>unique, 1<br>2. L<br>3. C<br>7<br>Mana<br>An M<br>Google Sear ×<br>/NPPES/Wel<br>Sheriff Finger I                                                                                        | In al Providers:<br>Individual Provider, you may on<br>Individual information. One you<br>interate a Login through the Ider<br>ogin to NPPES with your I&A<br>complete the NPI application. In<br>Intersection of the Ider<br>DIFFERENTLOO<br>ge or Apply for your person<br>Pl assigned to you, an Individ<br>Icome.do<br>Print  Sign In                                                                                                    | Analysis of the second second  | will be associated with your<br>be able to complete your NPI<br>: System (I&A).<br>the NPI application form is 20<br>ION: If you have accesses<br>services.                                                                                                    | Healthcare Organ<br>NPI associated w<br>1. Create an<br>2. Complete<br>minutes.<br>d NPPES before,<br>Manage or A<br>NPI associate                                                                                         | izations are currently required to have a separate Username and pass<br>ith the organization.<br>NPPES ONLY Username and password for the NPI you are applying for<br>the NPI application. Estimated time to complete the NPI application for<br>your existing account information has not changed.<br>apply for NPI Records for an Organization<br>ad with your Healthcare Organization<br>ad with your Healthcare Organization                                                                                                    | word for each                     |
| Individu<br>As an In<br>unique, I<br>applicati<br>1. C<br>2. L<br>3. C<br>7<br>Mana<br>An M<br>Google Sear ×<br>/NPPES/Wel<br>Sheriff Finger                                                                     | In al Providers:<br>Individual Provider, you may on<br>Individual information. One you<br>on.<br>Interate a Login through the Ider<br>orgin to NPPES with your I&A<br>implete the NPI application. In<br>Interact a complete the NPI application. In<br>Interact a com                                                                                                    | Antave a single NPI, which is a single NPI, which is a login to NPPES, you will need to a series of the series of the series of  | will be associated with your<br>be able to complete your NPI<br>: System (I&A).<br>the NPI application form is 20<br>ION: If you have accessed<br>services.                                                                                                    | Healthcare Organ<br>NPI associated w<br>1. Create an<br>2. Complete<br>minutes.<br>d NPPES before,<br>Manage or A<br>NPI associate<br>DV Says:<br>er ID and<br>FS to log in                                                | izations are currently required to have a separate Usemame and pass<br>ith the organization.<br>NPPES ONLY Usemame and password for the NPI you are applying for<br>the NPI application. Estimated time to complete the NPI application for<br>your existing account information has not changed.<br>pply for NPI Records for an Organization<br>ad with your Healthcare Organization<br>be online License / Reg                                                                                                    | word for each                     |
| Individu<br>As an In<br>unique, I<br>applicati<br>1. C<br>2. L<br>3. C<br>m<br>Mana<br>An Ni<br>Google Sear ×<br>/NPPES/Wel<br>Sheriff Finger I<br>Health Insurant<br>ectiveness of t                            | In al Providers:<br>Individual Provider, you may on<br>Individual information. One you<br>individual information. One you<br>Interate a Login through the Ider<br>ogin to NPPES with your I&A<br>complete the NPI application. In<br>Interational Completer the NPI application. In<br>Interational Completer the NPI application. In<br>Interat                                                                                                    | The page at http<br>You are being redired                                                                                                    | will be associated with your<br>be able to complete your NPI<br>: System (I&A).<br>the NPI application form is 20<br>ION: If you have accessed<br>services.                                                                                                    | Healthcare Organ<br>NPI associated w<br>1. Create an<br>2. Complete<br>minutes.<br>d NPPES before,<br>Manage or A<br>NPI associate<br>DV Says: ×<br>er ID and<br>ES to log in<br>v/modify your                             | izations are currently required to have a separate Usemame and pass<br>ith the organization.<br>NPPES ONLY Usemame and password for the NPI you are applying for<br>the NPI application. Estimated time to complete the NPI application for<br>your existing account information has not changed.<br>pply for NPI Records for an Organization<br>ed with your Healthcare Organization<br>ed with your Healthcare Organization<br>and unique identifiers for health care providers an<br>aid Services (CMS) has developed the National PI                                                                                                    | word for each<br>or.<br>Irm is 20 |
| Individu<br>As an In<br>unique, 1<br>applicati<br>1. C<br>2. L<br>3. C<br>m<br>Mana<br>An M<br>Google Sear ×<br>/NPPES/Wel<br>Sheriff Finger I<br>Health Insurance<br>ectiveness of to<br>5.                     | In al Providers:<br>Individual Provider, you may on<br>Individual information. One yi<br>ion. One yi<br>Interate a Login through the Ider<br>ogin to NPPES with your I&A<br>complete the NPI application. In<br>Interational Complete the NPI application. In<br>Interational Comple                                                                                                    | Access Management<br>Username and password.<br>Estimated time to complete<br>DK, SAME INFORMAT<br>Sonal NPI Record<br>Ival who renders health care<br>The page at http<br>You are being redire<br>password. When yo<br>and apply for your p<br>existing personal N                                                                                                    | will be associated with your<br>be able to complete your NPI<br>: System (I&A).<br>the NPI application form is 20<br>ION: If you have accessed<br>services.<br>DS://nppes.cms.hhs.gc<br>ected to I&A to create a Us<br>bu are done, return to NPPI<br>personal NPI record or view<br>PI record.                          | Healthcare Organ<br>NPI associated w<br>1. Create an<br>2. Complete<br>minutes.<br>d NPPES before,<br>Manage or A<br>NPI associate<br>NPI associate<br>DV Says: ×<br>er ID and<br>ES to log in<br>v/modify your            | izations are currently required to have a separate Usemame and pass<br>ith the organization.<br>NPPES ONLY Usemame and password for the NPI you are applying for<br>the NPI application. Estimated time to complete the NPI application for<br>your existing account information has not changed.<br>pply for NPI Records for an Organization<br>ad with your Healthcare Organization<br>d with your Healthcare Organization<br>indard unique identifiers for health care providers an<br>aid Services (CMS) has developed the National PI                                                                                                    | word for each<br>or.<br>Imm is 20 |
| Individu<br>As an In<br>unique, I<br>applicati<br>1. C<br>2. L<br>3. C<br>m<br>Mana<br>An M<br>Google Sear ×<br>/NPPES/Wel<br>Sheriff Finger I<br>Health Insurance<br>ictiveness of t<br>s.                      | In al Providers:<br>Individual Provider, you may on<br>Individual information. One you<br>on.<br>Interate a Login through the Ider<br>orgin to NPPES with your I&A<br>iomplete the NPI application. In<br>Interact a complete the NPI application. In<br>Interact a complete the NPI application. Interact<br>DIFEERENT LOO<br>ge or Apply for your person<br>PI assigned to you, an Individ<br>Icome.do<br>Print Response<br>Sign In I<br>Coe Portability and Ac<br>the electronic transm                                                                                                    | Antipate a single NPI, which is a login to NPPES, you will our login to NPPES, you will username and password. Estimated time to complete the set of the set of the s | will be associated with your<br>be able to complete your NPI<br>: System (I&A).<br>the NPI application form is 20<br>ION: If you have accessed<br>services.<br>ps://nppes.cms.hhs.gc<br>ected to I&A to create a Us<br>bou are done, return to NPPI<br>personal NPI record or view<br>PI record.                         | Healthcare Organ<br>NPI associated w<br>1. Create an<br>2. Complete<br>minutes.<br>d NPPES before,<br>Manage or A<br>NPI associate<br>DV Säys:<br>er ID and<br>ES to log in<br>v/modify your                               | izations are currently required to have a separate Usemame and pass<br>ith the organization.<br>NPPES ONLY Usemame and password for the NPI you are applying for<br>the NPI application. Estimated time to complete the NPI application for<br>your existing account information has not changed.<br>spply for NPI Records for an Organization<br>ad with your Healthcare Organization<br>ad with your Healthcare Organization<br>Market Complete the NPI application of the second second secon | word for each<br>or.<br>rm is 20  |
| Individu<br>As an In<br>unique, I<br>applicati<br>1. C<br>2. L<br>3. C<br>m<br>Mana<br>An Ni<br>Google Sear ×<br>/NPPES/Wel<br>Sheriff Finger I<br>Sheriff Finger I<br>Health Insurance<br>ectiveness of t<br>s. | In al Providers:<br>Idividual Provider, you may or<br>Individual information. One you<br>or a second second second second<br>Interate a Login through the Ider<br>ogin to NPPES with your I&A<br>complete the NPI application. In<br>Interate a Login through the Ider<br>ogin to NPPES with your I&A<br>complete the NPI application. I<br>Interate a Login through the Ider<br>Interate a Login through the Ider<br>Interate a Login th                                                                                                    | The page at http<br>You are being redire<br>You are being redire<br>You are personal NE                                                                                                    | will be associated with your<br>be able to complete your NPI<br>: System (I&A).<br>the NPI application form is 20<br>ION: If you have accessed<br>services.<br>DS://nppes.cms.hhs.gc<br>ected to I&A to create a Us<br>bou are done, return to NPPI<br>personal NPI record or view<br>PI record.                         | Healthcare Organ<br>NPI associated w<br>1. Create an<br>2. Complete<br>minutes.<br>d NPPES before,<br>Manage or A<br>NPI associate<br>DV Says:<br>er ID and<br>ES to log in<br>v/modify your<br>Cancel                     | izations are currently required to have a separate Usemame and pass<br>ith the organization.<br>NPPES ONLY Usemame and password for the NPI you are applying for<br>the NPI application. Estimated time to complete the NPI application for<br>your existing account information has not changed.<br>apply for NPI Records for an Organization<br>ad with your Healthcare Organization<br>ad with your Healthcare Organization<br>ad with your lealthcare (Reg)<br>Online License / Reg<br>ndard unique identifiers for health care providers an<br>aid Services (CMS) has developed the National PI                                                                                                    | word for each<br>or.<br>Irm is 20 |
| Individu<br>As an In<br>unique, I<br>applicati<br>1. C<br>2. L<br>3. C<br>m<br>Mana<br>An M<br>Google Sear ×<br>/NPPES/Wel<br>Sheriff Finger I<br>Sheriff Finger I<br>Health Insurant<br>ectiveness of t<br>3.   | In al Providers:<br>Individual Provider, you may on<br>Individual information. One you<br>on.<br>Intereste a Login through the Ider<br>ogin to NPPES with your I&A<br>implete the NPI application. In<br>Interest and the Ider<br>DIFFERENT LOO<br>ge or Apply for your person<br>PI assigned to you, an Individ<br>Icome.do<br>Print  Sign In I<br>ce Portability and Ac<br>he electronic transm                                                                                                    | Antipologia to NPPES, you will<br>bou login to NPPES, you will<br>username and password.<br>Estimated time to complete<br>DK, SAME INFORMAT<br>sonal NPI Record<br>lual who renders health care<br>The page at http<br>You are being redire<br>password. When you<br>and apply for your p<br>existing personal Ni                                                                                                    | will be associated with your<br>be able to complete your NPI<br>: System (I&A).<br>the NPI application form is 20<br>ION: If you have accessed<br>services.<br>ps://nppes.cms.hhs.go<br>ected to I&A to create a Us<br>bou are done, return to NPPI<br>personal NPI record or view<br>PI record.<br>OK                   | Healthcare Organ<br>NPI associated w<br>1. Create an<br>2. Complete<br>minutes.<br>d NPPES before,<br>Manage or A<br>NPI associate<br>DV Says:<br>er ID and<br>ES to log in<br>v/modify your<br>Cancel                     | izations are currently required to have a separate Usemame and pass<br>ith the organization.<br>NPPES ONLY Usemame and password for the NPI you are applying for<br>the NPI application. Estimated time to complete the NPI application for<br>your existing account information has not changed.<br>pply for NPI Records for an Organization<br>ad with your Healthcare Organization<br>d with your Healthcare Organization<br>ad with your identifiers for health care providers an<br>aid Services (CMS) has developed the National PI                                                                                                    | word for each                     |
| Individu<br>As an In<br>unique, I<br>applicati<br>1. C<br>2. L<br>3. C<br>m<br>Mana<br>An Ni<br>Google Sear ×<br>/NPPES/Wel<br>Sheriff Finger I<br>Health Insurance<br>ectiveness of t<br>3.                     | In al Providers:<br>Individual Provider, you may on<br>Individual information. One you<br>Individual information. One you<br>Interate a Login through the Ider<br>ogin to NPPES with your I&A<br>complete the NPI application. In<br>Interational Complete the NPI application. In<br>Interational Complete the NPI application. In                                                                                                    | The page at http<br>You are being redired                                                                                                    | will be associated with your<br>be able to complete your NPI<br>: System (I&A).<br>the NPI application form is 20<br>ION: If you have accesses<br>services.<br>DS://nppes.cms.hhs.go<br>ected to I&A to create a Us<br>bou are done, return to NPPI<br>bersonal NPI record or view<br>PI record.<br>MEALTHORE            | Healthcare Organ<br>NPI associated w<br>1. Create an<br>2. Complete<br>minutes.<br>d NPPES before,<br>Manage or A<br>NPI associate<br>DV Says: ×<br>er ID and<br>ES to log in<br>v/modify your<br>Cancel<br>ovider Organiz | izations are currently required to have a separate Usemame and pass<br>ith the organization.<br>NPPES ONLY Usemame and password for the NPI you are applying for<br>the NPI application. Estimated time to complete the NPI application for<br>your existing account information has not changed.<br>apply for NPI Records for an Organization<br>ad with your Healthcare Organization<br>ad with your Healthcare Organization<br>ad with your Healthcare (Reg)<br>Ndard unique identifiers for health care providers an<br>aid Services (CMS) has developed the National PI<br>ations:                                                                                                    | word for each                     |
| Individu<br>As an In<br>unique, 1<br>applicati<br>1. C<br>2. L<br>3. C<br>m<br>Mana<br>An M<br>Google Sear ×<br>/NPPES/Wel<br>Sheriff Finger I<br>Health Insurant<br>fectiveness of t<br>s.                      | In al Providers:<br>Idividual Provider, you may on<br>Individual information. One you<br>on.<br>Intereste a Login through the Ider<br>ogin to NPPES with your I&A<br>implete the NPI application. Interest<br>DIFFERENT LOO<br>ge or Apply for your perse<br>PI assigned to you, an Individ<br>Icome.do<br>Print  Sign In<br>Cee Portability and Ac<br>he electronic transm                                                                                                    | Access Management<br>Username and password.<br>Estimated time to complete<br>DK, SAME INFORMAT<br>Sonal NPI Record<br>Ital who renders health care<br>The page at http<br>You are being redire<br>password. When yo<br>and apply for your p<br>existing personal NI                                                                                                    | will be associated with your<br>be able to complete your NPI<br>: System (I&A).<br>the NPI application form is 20<br>ION: If you have accessed<br>services.<br>ps://nppes.cms.hhs.go<br>ected to I&A to create a Us<br>bou are done, return to NPPI<br>beersonal NPI record or view<br>PI record.<br>OK<br>Healthcare Pr | Healthcare Organ<br>NPI associated w<br>1. Create an<br>2. Complete<br>minutes.<br>d NPPES before,<br>Manage or A<br>NPI associate<br>DV Says:<br>er ID and<br>ES to log in<br>v/modify your<br>Cancel<br>ovider Organiz   | izations are currently required to have a separate Usemame and passi<br>ith the organization.<br>NPPES ONLY Usemame and password for the NPI you are applying for<br>the NPI application. Estimated time to complete the NPI application for<br>your existing account information has not changed.<br>pply for NPI Records for an Organization<br>ad with your Healthcare Organization<br>d with your Healthcare Organization<br>indard unique identifiers for health care providers an<br>aid Services (CMS) has developed the National PI<br>ations:                                                                                                    | word for each                     |

| 👌 Relias Training 🛛 🗋 Sheriff Finger Print | 💂 Sign In   ZipRecruiter | 🔀 HRCalifornia Home | 🕒 NPI Registry Search | 🗋 Online License / Reg |
|--------------------------------------------|--------------------------|---------------------|-----------------------|------------------------|
|--------------------------------------------|--------------------------|---------------------|-----------------------|------------------------|

| Terms                        | and Conditions                                                                                                    |                                                                                                    |
|------------------------------|----------------------------------------------------------------------------------------------------|----------------------------------------------------------------------------------------------------|
| You ar<br>all con<br>on this | accessing a U.S. Government information system, which incl<br>puters connected to this network, and (4) all devices and sto<br>network. This information system is provided for U.S. Govern | udes: (1) this computer, (2) this computer network, (3) rage media attached to this network or to a computer ment-authorized use only. |
| Unaut                        | orized or improper use of this system may result in disciplinary                                                                                                    | action, as well as civil and criminal penalties.                                                                                       |
| By usir<br>You ha<br>syster  | g this information system, you understand and consent to the<br>ve no reasonable expectation of privacy regarding any commu                                                                 | e following:<br>inication or data transiting or stored on this information                                                             |
| At any<br>commu              | time, and for any lawful Government purpose, the Governmen<br>nication or data transiting or stored on this information system                                                              | t may monitor, intercept, and search and seize any n.                                                                                  |
| Any co<br>Govern             | mmunication or data transiting or stored on this information sy<br>ment purpose.                                                                                                    | ystem may be disclosed or used for any lawful                                                                                          |
| To cor                       | inue, you must accept the terms and conditions. If you decli                                                                                                    | ne, you will not be able to continue.                                                                                                  |
|                              |                                                                                                    |                                                                                                    |
| Acce                         | Decline                                                                                                    |                                                                                                    |

| Intal (Relias Training ) Sheriff Finger Print Relias Training HRC                                                                                                    | alifornia Home D NPI Registry Search D Online License / Reg                                                                                                    |
|----------------------------------------------------------------------------------------------------|----------------------------------------------------------------------------------------------------|
| Chills for Moocur & Moocur & M | ? Help                                                                                                    |
| User Registration<br>* indicates required field(s)                                                                                                    | Quick<br>Reference<br>Guide                                                                                                    |
| ▲ Note: The e-mail address provided must be a<br>unique e-mail address for you, and will be the<br>e-mail address used to contact you regarding<br>your user account.                                                                                                    | Overview of features and<br>tools to manage your<br>account.<br>Use your personal email, as it states                                                                               |
| * E-mail Address:                                                                                                    | this will be the email they may<br>contact you about your account                                                                                                    |
| * Confirm E-mail Address:                                                                                                    | Create an<br>Account<br>Create an<br>Account<br>Create an<br>Authorized<br>Official for your<br>Organization                                                                        |
| audio         * Enter the text from the image above:                                                                                                    | Video on how to create an<br>account if you are an<br>individual provider, an<br>Authorized or Delegated<br>Official for your<br>organization or to work<br>on behalf of providers. |

| ippi<br>R                                                                                                    | es.cms.hhs.gov/IAWeb/register/display.do Relias Training                                                                                                    | 🖂 HRCalifornia Home 🌓 NPI Registry Search 🕒 Online License / Reg                                                                                                    |
|----------------------------------------------------------------------------------------------------|----------------------------------------------------------------------------------------------------|----------------------------------------------------------------------------------------------------|
|                                                                                                    | CCMS Centers for Medicare                                                                                                    | e & Medicaid Services                                                                                                    |
|                                                                                                    | Identity & Access Management System         User Registration - User Security         Step 1         User Security         User Info         Final<br>Review         * indicates required field(s) | Create a User name<br>And<br>Password<br>***WRITE IT DOWN***                                                                                                    |
|                                                                                                    | * User ID:   Password:  Confirm Password:                                                                                                    | <ul> <li>User ID</li> <li>Must be 6-12 alphanumeric characters and unique within the Identity &amp; Access Management System and NPPES.</li> <li>Must not contain more than four digits, nor spaces or special characters.</li> <li>Must not contain personally identifiable information such as SSN or NPI.</li> <li>Password</li> <li>Must be 8-12 alphanumeric characters.</li> <li>Must be 8-12 alphanumeric characters.</li> <li>Must be be 12 alphanumeric characters.</li> <li>Must be be 12 alphanumeric characters.</li> <li>Must contain at least one letter and one number.</li> <li>May not contain any special characters nor be the same as the User ID.</li> </ul> |
| es.cms.hhs.gov/JAWeb/register/display.do<br>Reliss TainingSherdf Finger Print Sign To   ZipRecruiter HRCalifornia Home                                                                                                    | Please select five different security question                                                                                                    | ons and enter their answers below:                                                                                                    |
| Please select five different security questions and enter their answers below:                                                                                                    |                                                                                                    | Write your questions down, as you<br>will be prompt for Q&A if you ever<br>forget your password or user ID                                                                                                    |
| Question 5:     Select One     Continue     Cancel                                                                                                    | nome to save your passa                                                                                                    | word? Save password Never for this site                                                                                                    |
| Fill out your Information                                                                                                    | Identity & Acco<br>User Registratio                                                                                                    |                                                                                                    |
| Centers for Medicare & Medicaid Services Logged in as Logard<br>Initia & Access Management System<br>r Registration - User Information<br>Step 1 - User Information<br>Step 2 - Final<br>User Information                                                                                                    | 9 Sign Out<br>9 Halp                                                                                                    | Phone Number: Country:                                                                                                    |
| <ul> <li>Congratulations, your account has been successfully created.</li> <li>If you are an Individual Provider, you will be able to see all associations with your NP1.</li> <li>If you an Authorized Official or a Delegated Official, you will need to add your employer(s) to manage staff and connections associated with your employer(s).</li> <li>If you are a Staff End User, you will need to ask an Authorized Official or Delegated Official associated with your em to invite you to work on the behalf of the employer.</li> </ul> | nployer You                                                                                                    | ur account has been<br>eated! Continue to<br>mepage                                                                                                    |
| Continue To Homepage                                                                                                    |                                                                                                    | Revisea 5/9/14                                                                                                    |

| ntity 8                                     | & Access Mai                                                                                    | nagement System                                                                                                    | 1                                                                                                    |                                               | your actual NPI number.                                                                                              |
|---------------------------------------------|-------------------------------------------------------------------------------------------------|----------------------------------------------------------------------------------------------------|----------------------------------------------------------------------------------------------------|-----------------------------------------------|----------------------------------------------------------------------------------------------------|
| Home                                        | My Profile                                                                                      | My Connections                                                                                                    |                                                                                                    |                                               | Click the link.                                                                                                    |
| lome                                        |                                                                                                 |                                                                                                    |                                                                                                    | New & Ale                                     | erts                                                                                                    |
| Velcom<br>Tre you<br>Ve have I<br>f you are | an Individual<br>an Individual<br>not been able to I<br>an individual who<br>wr existing inform | ntity and Access Ma<br>Provider?<br>locate an NPI record that<br>p provides health care se<br>ation) before you logic | nagement System!                                                                                               | TTY: 1-86                                     | tact Information:<br>Jser Services (EUS)<br>92750<br>10, Texas 78279<br>866-484-8049<br>6-523-4759<br>ppport@cgi.com |
| vre you                                     | responsible fo                                                                                  | or an Organization?                                                                                                   | any additional cino systems.                                                                                   |                                               |                                                                                                    |
| f you are<br>redential<br>elect the         | the Authorized o<br>ing management o<br>My Profile sectio                                       | r Delegated Official for a<br>company that does not p<br>n and add your employer                                      | Healthcare Organization (or a 3rd P<br>rovide health care services, but wo<br>s to begin the approval process. | Party Company, such<br>orks on behalf of heal | as a billing or<br>th care providers),                                                                               |
| ione or                                     | not match either                                                                                | description above, pleas                                                                                              | e review the Frequently Asked Ques                                                                             | stions (FAQ) below a                          | nd/or contact your                                                                                                   |

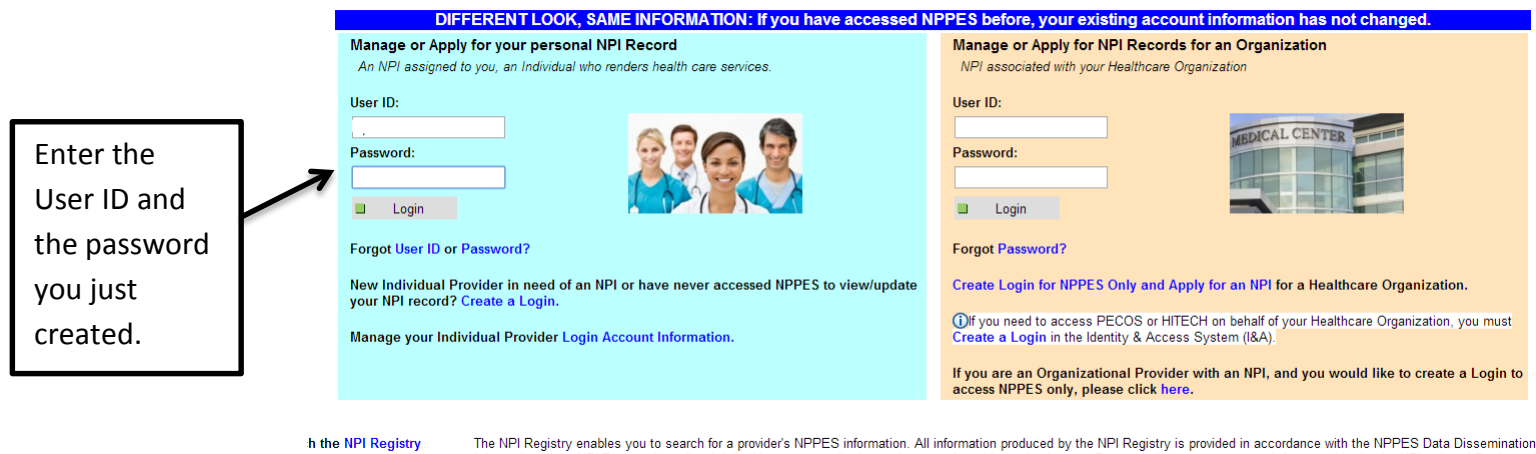

Registry The NPI Registry enables you to search for a provider's NPPES information. All information produced by the NPI Registry is provided in accordance with the NPPES Data Dissemination I Information in the NPI Registry is updated daily. You may run simple queries to retrieve this read-only data. For example, users may search for a provider by the NPI or Legal Business N is no charge to use the NPI Registry.

neration System

Welcome to the National Provider System

User Name: lisa parra

You do not have an individual (Type 1) NPI. Click the Submit New NPI Application button to begin the process.

| NPI Options: Submit new NPI, Generate NPI<br>Assignment Notification and View the NPI record in a<br>single page view. | Account Options: Update your account in the Identity<br>& Access (I&A) Management System. You will be<br>navigated to the I&A Management System, which will<br>require you to sign in with I&A User ID and password.<br>Upon successful login, you will be navigated to the<br>appropriate page. |
|----------------------------------------------------------------------------------------------------|----------------------------------------------------------------------------------------------------|
| New NPI Application                                                                                                    | <b>D O O O O</b>                                                                                                    |
| Apply for an NPI                                                                                                    | lew NPI Application                                                                                                    |
| Send E-mail Notification                                                                                               | Change Bacoword                                                                                                    |
| Send NPI Assignment Notification to the Contact Person e-<br>mail address                                              | Update the Password                                                                                                    |
| View Printer Friendly Application                                                                                      | Change Security Question/Answer                                                                                                    |
| View the NPI record in a single page                                                                                   | Update the Security Questions and Answers                                                                                                    |

Revised 5/9/14

| 4 Brouider Taxanamy and a can be obtained from http                                                                                                    | (huuu waa adi aam/adaatayaaamy                                                                                                    |                                                                                                    |                                                               |
|----------------------------------------------------------------------------------------------------|----------------------------------------------------------------------------------------------------|----------------------------------------------------------------------------------------------------|---------------------------------------------------------------|
| Online Help is available from each page of the Applic                                                                                                    | ation / Update Form by clicking "Help" at the top right of the pag                                                                                                    | e.                                                                                                    |                                                               |
| If you need additional help or have any questions cor                                                                                                    | cerning your application, contact the NPI Enumerator.                                                                                                    |                                                                                                    |                                                               |
| NPI Enumerator Contact Information<br>By phone:<br>1-800-465-3203 (NPI Toil-Free)<br>1-800-692-2326 (NPI TTY)                                                                                                    | By e-mail at:<br>customerservice@npienumerator.com                                                                                                    | By mail at:<br>NPI Enumerator<br>PO Box 6059<br>Fargo, ND 58108-6059                                                                                                    |                                                               |
| Step 2: Read the information below.<br>You must agree to the terms below when yo                                                                                                    | u submit your application:                                                                                                    |                                                                                                    |                                                               |
| I have read the contents of the application and the info<br>Enumerator immediately.                                                                                                    | ormation contained herein is true, correct, and complete. If I bec                                                                                                    | ome aware that any information in this application is not true, correct, or complete, I agree to                                                                                                    | notify the NPI                                                |
| I authorize the NPI Enumerator to verify the information                                                                                                    | n contained herein. I agree to keep the NPPES updated with a                                                                                                    | This will automatically come up.                                                                                                    | ange.                                                         |
| I understand that the information provided in this appli                                                                                                    | cation may be used by other agencies in accordance with prive                                                                                                    | into the deconduction y come up,                                                                                                    |                                                               |
| I have read and understand the Privacy Act Statement                                                                                                    |                                                                                                    | click submit New NPI Application                                                                                                    |                                                               |
| I have read and understand the Penalties for Falsifyin                                                                                                    | ng Information on the NPI Application / Update Form is stated                                                                                                    | in this application. I am aware that falsifying information will result in fines and/or imprisonmer                                                                                                    | nt.                                                           |
| Penalties for Falsifying Information on the NPI Applica<br>18 U.S.C. 1001 authorizes criminal penalties against ar-<br>or device a material fact, or makes any false, futtious<br>offenders are subject to fines of up to \$250,000 and im<br>derived by the offender if it is greater than the amount | tion / Update Form:<br>an individual who in any matter within the jurisdution of any depa<br>or fraudulent statements or representations or makes any false<br>prisonment for up to five years. Offenders that are organizations<br>specifically authorized by the sentencin constitute. | rtment or agency of the United States knowingly or willfully falsifies, conceals, or covers up by<br>writing or document knowing the same to contain any false, fictitious or fraudulent statement<br>are subject to fines of up to \$500,000. 18 U.S.C. 3571(d) also authorizes fines of up to twice t | / any trick, scheme<br>or entry. Individual<br>:he gross gain |
| Step 3: Begin online application.                                                                                                    | Submit New NPI Application                                                                                                    |                                                                                                    | I                                                             |
| 4                                                                                                    |                                                                                                    |                                                                                                    | •                                                             |

| Application Sections |                                                                                                    |                                                              | NPI Application Form                       | - Provider Profile      |                                                                                |            |
|----------------------|----------------------------------------------------------------------------------------------------|--------------------------------------------------------------|--------------------------------------------|-------------------------|--------------------------------------------------------------------------------|------------|
| > Provider Profile   | Note: The name, date of birth and soc<br>Identity and Access (I&A) Manageme                            | cial security number fields w<br>nt system to update your pr | II not be editable until the NPI<br>ofile. | applications is enumera | ated. To update these fields, logoff the NPPES system and log in to            |            |
| > Mailing Address    | Provider Name Information:                                                                             |                                                              |                                            |                         | * Indicates Required Field                                                     |            |
| > Practice Location  | Destin * First                                                                                         | Middle                                                       | * Last:                                    | C. F.                   |                                                                                |            |
| > Other Identifiers  |                                                                                                    | Widdle.                                                      | Last.                                      |                         |                                                                                |            |
| > Taxonomy           | Credential(s): (M.D., D.O, etc.)                                                                       |                                                              |                                            |                         |                                                                                |            |
| > Contact Person     | Other Name: (if applicable)                                                                            |                                                              |                                            |                         |                                                                                |            |
| > Certification      | Prefix: First:                                                                                         | Middle:                                                      | Last:                                      | Suffix:                 |                                                                                |            |
|                      | Credential(s): (M.D., D.O, etc.)                                                                       | Type of Other Name:                                          |                                            |                         |                                                                                |            |
|                      | Other Identifying Information:<br>* Date of Birth: ( <i>MMDD/YYYY</i> )<br>State of Birth: (* If U.S.) | * Social Se<br>* Country o                                   | curity Number: ( <i>Without Dashe</i>      | s)<br>•                 | Complete with YOUR informa<br>(* only fields necessary), an<br>then click next | tion<br>nd |
|                      | * Gender: () * Is the Provider a Sole Proprietor? ()                                                   | Male Female<br>Yes No                                        | Next                                       |                         |                                                                                |            |

|                                                            |                                                                                                    | Ni TApplication Form - Dusiness Malini                                                                      | g Address                                                                         |
|------------------------------------------------------------|----------------------------------------------------------------------------------------------------|----------------------------------------------------------------------------------------------------|-----------------------------------------------------------------------------------|
| Maiing Address     Practice Location     Other Identifiers |                                                                                                    |                                                                                                    |                                                                                   |
| Practice Location                                          | If your address is outside the U.S., click here:                                                                                            | Address                                                                                                    |                                                                                   |
| Othor Idontifians                                          | If your address is military address, click here: 📮 Military                                                                                 | Address                                                                                                    |                                                                                   |
| ouler menulers                                             |                                                                                                    |                                                                                                    | * Indicates Required Field                                                        |
| Faxonomy                                                   | Domestic Business Mailing Address Information                                                                                               |                                                                                                    |                                                                                   |
| Contact Person                                             | * Address Line 1: (Street Number and Name)                                                                                                  |                                                                                                    |                                                                                   |
| Certification                                              | 9015 Murray Ave                                                                                                    |                                                                                                    |                                                                                   |
|                                                            | Address Line 2: (e.g. Suite Number)                                                                                                    |                                                                                                    |                                                                                   |
|                                                            | Suite 100                                                                                                    | ***                                                                                                    | You will enter the following Busines                                              |
|                                                            | City: State:                                                                                                    | ✓ 2ip + 4                                                                                                   | Mailing Address:                                                                  |
|                                                            | Country:     United States ▼       Phone Number:     Extension:       (Without Dashes)     (Without Dashes)       4086654908     4088420383 | P =                                                                                                    | 9015 Murray Avenue<br>Gilroy, Ca 95020<br>United States<br>Phone:<br>408-842-7138 |
|                                                            |                                                                                                    | Previous Next >                                                                                             | **We have you put the company<br>information, because this info is                |
|                                                            |                                                                                                    |                                                                                                    | accessible to the public. This way                                                |
| Application Sections                                       |                                                                                                    |                                                                                                    | not just anyone can see where                                                     |
| > Provider Profile                                         | NP                                                                                                    | I Application Form - Business Mailing Address                                                               | you live, or have your personal                                                   |
| Maiing Address                                             | In order to ensure the optimum performance of the National P information again in the future and to ensure that we do not h                 | Provider System, we standardize all addresses; for ex<br>ave duplicate entries where they should not occur. | <sup>ar</sup> information.                                                        |
| > Practice Location                                        | Your standardized address is:                                                                                                    |                                                                                                    |                                                                                   |
| > Other Identifiers                                        | 9015 Murray Ave<br>Suite 100                                                                                                    |                                                                                                    |                                                                                   |
| > Taxonomy                                                 | Gilroy CA 95020 - 3617                                                                                                    |                                                                                                    |                                                                                   |
| > Contact Person                                           |                                                                                                    |                                                                                                    |                                                                                   |
| > Certification                                            | Accept the standardized address.                                                                                                    |                                                                                                    |                                                                                   |
|                                                            | <ol> <li>Reject the standardized address and keep your input as<br/>Note: Rejecting standardized address will delay enumera</li> </ol>      | is.<br>tion                                                                                                 |                                                                                   |
|                                                            | 3) Modify your input in the boxes below and submit for reval                                                                                | idation.                                                                                                    |                                                                                   |
|                                                            | * Address Line 1: (Street Number and Name)                                                                                                  | 9015 Murray Ave                                                                                             | * Indicates Required Field                                                        |
|                                                            |                                                                                                    | Suite 100                                                                                                   |                                                                                   |
|                                                            | Address Line 2: (e.g. Suite Number)                                                                                                    |                                                                                                    |                                                                                   |
|                                                            | Address Line 2: (e.g. Suite Number) * City, State, Zip:                                                                                     | Gilroy CA - CA                                                                                              | ALIFORNIA • 95020 -                                                               |

| lational Plan & Provider Enumeration | System                                                                                                    | Logoff                     |
|--------------------------------------|----------------------------------------------------------------------------------------------------|----------------------------|
| Application Sections                 | NPI Application Form - Business Practice Location                                                              | n Address                  |
| > Provider Profile                   |                                                                                                    |                            |
| > Mailing Address                    | If your address is outside the U.S., click here:                                                               |                            |
| > Practice Location                  | If your address is military address, click here:                                                               |                            |
| > Other Identifiers                  |                                                                                                    | * Indicates Required Field |
| > Taxonomy                           | Domestic Business Practice Location Address Information                                                        |                            |
| > Contact Person                     | If the Business Practice Location Address is the same as the Business Mailing Address, click here:             |                            |
| > Certification                      | Same As Business Mailing Address                                                                               | Click "Same as             |
|                                      | If your Business Mailing Address and Business Practice Location Address differ, please fill out the following: | Business Mailing           |
|                                      | * Address Line 1: (Street Number and Name)                                                                     | Dusiness wialling          |
|                                      |                                                                                                    | Address"                   |
|                                      | Address Line 2: (e.g. Suite Number)                                                                            |                            |
|                                      | * City: * State: * Zip + 4                                                                                     |                            |
|                                      | Country:                                                                                                    |                            |
|                                      | * Phone Number: Extension: Fax Number:<br>(Without Dashes) (Without Dashes)                                    |                            |

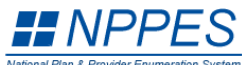

| ation Sections                                                                                            |                                                                                                    |                                                                                   | NPI Applic                                                                                      | ation Form - Other Identifica                                                                   | ation Numbers                                                     |                                         |
|----------------------------------------------------------------------------------------------------|----------------------------------------------------------------------------------------------------|-----------------------------------------------------------------------------------|-------------------------------------------------------------------------------------------------|-------------------------------------------------------------------------------------------------|-------------------------------------------------------------------|-----------------------------------------|
| ovider Profile                                                                                            |                                                                                                    |                                                                                   |                                                                                                 |                                                                                                 |                                                                   |                                         |
| ailing Address                                                                                            | Please Enter All Other F                                                                                                    | Provider Identifiers (Medic                                                       | care UPIN, Medicare PIN, M                                                                      | edicare OSCAR/Certification, M                                                                  | edicare NSC, Medicaid, and Othe                                   | er):                                    |
| actice Location                                                                                           | obtain them. DO NOT rep                                                                                                    | I be of use in matching y<br>port the Social Security N                           | our NPI record to insurers' re<br>lumber (SSN) or IRS Individu                                  | cords so you can continue to b<br>al Taxpayer Identification Numb                               | e recognized by insurers. If you d<br>per (ITIN) in this section. | fon't have such numbers, you are not re |
| ther Identifiers                                                                                          |                                                                                                    |                                                                                   |                                                                                                 |                                                                                                 |                                                                   |                                         |
| axonomy                                                                                                   | Add Identifier                                                                                                    |                                                                                   |                                                                                                 |                                                                                                 |                                                                   |                                         |
| ontact Person                                                                                             | Select All                                                                                                    | Clear Selected                                                                    | Delete                                                                                          |                                                                                                 |                                                                   |                                         |
| ertification                                                                                              | lss                                                                                                    | uer                                                                               | Number                                                                                          | State                                                                                           | Issuer                                                            |                                         |
|                                                                                                    | Note: Please use the Pr                                                                                                    | revious and Next buttons                                                          | to navigate between the pay                                                                     | ges in the application.                                                                         | Click "Next"                                                      |                                         |
| ##NPPE                                                                                                    | Note: Please use the Pi                                                                                                    | revious and Next buttons                                                          | to navigate between the pay                                                                     | ges in the application.                                                                         | Click "Next"                                                      |                                         |
| <b>VPPPE</b><br>Vational Plan & Provider Enumeration                                                      | Note: Please use the Pr                                                                                                    | revious and Next buttons                                                          | to navigate between the pa                                                                      | ges in the application.                                                                         | Click "Next"                                                      | Logof                                   |
| Application Sections                                                                                      | Note: Please use the Pr                                                                                                    | revious and Next buttons                                                          | to navigate between the pay                                                                     | pes in the application.                                                                         | Click "Next"                                                      | Logof                                   |
| Application Sections  Provider Profile                                                                    | Note: Please use the Pr<br>System<br>Please Enter Provider Tr                                                                                                    | revious and Next buttons                                                          | to navigate between the pay<br>NPI Application                                                  | ges in the application.                                                                         | Click "Next"                                                      | Logof                                   |
| Application Sections  Provider Profile  Mailing Address                                                   | Note: Please use the Pr                                                                                                    | revious and Next buttons                                                          | NPI Application                                                                                 | pes in the application.                                                                         | Click "Next"                                                      | Logof * At least one taxonomy is r      |
| Application Sections  Provider Profile  Mailing Address  Practice Location                                | Note: Please use the Pr<br>S<br>in System<br>Please Enter Provider T:<br>NOTE: DO NOT report th                                                                                                    | revious and Next buttons<br>axonomy (Provider Type/S<br>ne Social Security Number | to navigate between the pay<br>NPI Applicatio<br>specialty):<br>r (SSN), IRS Individual Taxpay  | ges in the application.<br>on Form - Taxonomy / License<br>er Identification Number (ITIN) in t | Click "Next"                                                      | Logof<br>* At least one taxonomy is n   |
| Application Sections     Provider Profile     Mailing Address     Practice Location     Other Identifiers | Note: Please use the Provider Transformed and the provider Transformed and the provider Transformed and | revious and Next buttons<br>axonomy (Provider Type/S<br>ne Social Security Number | to navigate between the pay<br>NPI Application<br>specialty):<br>r (SSN), IRS Individual Taxpay | ges in the application.<br>on Form - Taxonomy / License<br>er Identification Number (ITIN) in t | Click "Next"                                                      | Logof<br>* At least one taxonomy is r   |
| Application Sections  Provider Profile  Mailing Address  Practice Location  Other Identifiers  Taxonomy   | Please Enter Provider Tr<br>NOTE: DO NOT report th<br>Add Taxonomy                                                                                                    | revious and Next buttons<br>axonomy (Provider Type/S<br>he Social Security Number | to navigate between the pay<br>NPI Application<br>specialty):<br>r (SSN), IRS Individual Taxpay | ges in the application.<br>on Form - Taxonomy / License<br>er Identification Number (ITIN) in t | Click "Next"                                                      | Logof<br>* At least one taxonomy is n   |

< Previous Next >

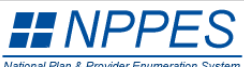

| National Plan & Provider Enumeration System |                                   |                                                                                                    | Logoff   Hel |
|---------------------------------------------|-----------------------------------|----------------------------------------------------------------------------------------------------|--------------|
| Application Sections                        |                                   | NPI Application Form - Select Individual Taxonomy Page 1                                                     | of 2         |
| > Provider Profile                          |                                   |                                                                                                    |              |
| Mailing Address                             | Please Select Provider Type Code: |                                                                                                    |              |
| > Practice Location                         |                                   | 20 Allonathic & Octoonathic Physicians                                                                       |              |
| > Other Identifiers                         |                                   | 10 Behavioral Health & Social Service Providers                                                              | Î            |
| > Taxonomy                                  |                                   | 12 Dental Providers<br>13 Dietary & Nutritional Service Providers<br>14 Energeneux Medical Service Providers |              |
| > Contact Person                            |                                   | 15 Eye and Vision Services Providers                                                                         | <b>~</b>     |
| > Certification                             |                                   |                                                                                                    |              |

Previous

Note: 1. The Provider Type Code is the first two digits of the taxonomy number. 2. A complete listing of provider taxonomy codes can be obtained from http://www.wpc-edi.com/codes/taxonomy. 3. Please use the Previous and Next buttons to navigate between the pages in the application.

Scroll down and select the provider type 10 Behavioral Health & Social Service Providers (Therapist/ASW/Licensures) 17 Other (case managers)

| -                                                                                                    | em                                                                                                    |                                                                                                    | Logoff                           |  |  |  |  |
|----------------------------------------------------------------------------------------------------|----------------------------------------------------------------------------------------------------|----------------------------------------------------------------------------------------------------|----------------------------------|--|--|--|--|
| tion Sections                                                                                                    | NPI Application Form - Select Taxonomy Page 2                                                                                                    |                                                                                                    |                                  |  |  |  |  |
| vider Profile                                                                                                    | You have selected Provider Type: 17 Other Service Providers                                                                                                    |                                                                                                    |                                  |  |  |  |  |
| ling Address                                                                                                    | Please Continue Your Taxonomy Selection:                                                                                                    |                                                                                                    |                                  |  |  |  |  |
| ctice Location                                                                                                    | Classification Name - Area of Specialization                                                                                                    |                                                                                                    |                                  |  |  |  |  |
| er Identifiers                                                                                                    | 1/1100000X - Acupuncturist -<br>171M00000X - Case Manager/Care Coordinator -                                                                                                    | specialization then                                                                                                    |                                  |  |  |  |  |
|                                                                                                    | 174V00000X - Clinical Ethicist -<br>172V00000X - Community Health Worker -                                                                                                    | 174V00000X - Clinical Ethicist -<br>172V00000X - Community Health Worker -                                                            |                                  |  |  |  |  |
| conomy                                                                                                    | 171W00000X - Contractor -<br>171WH0202X - Contractor - Home Modifications                                                                                                    |                                                                                                    |                                  |  |  |  |  |
| itact Person                                                                                                    | 171WV0202X - Contractor - Vehicle Modifications                                                                                                    |                                                                                                    |                                  |  |  |  |  |
| tification                                                                                                    | Diana Enter Very State Lineare Information Fee Very Terranemy Selection                                                                                                    |                                                                                                    |                                  |  |  |  |  |
|                                                                                                    | Prease Enter Four State Eldense mornation For Four Faxonomy Selection.                                                                                                    |                                                                                                    |                                  |  |  |  |  |
|                                                                                                    | NOTE: DO NOT report the Social Security Number (SSN), IRS Individual Taxpayer Identification N                                                                                                    | Number (ITIN) in the License Number field.                                                                                            |                                  |  |  |  |  |
|                                                                                                    |                                                                                                    |                                                                                                    |                                  |  |  |  |  |
|                                                                                                    | License Number: State Where Issued:                                                                                                    |                                                                                                    |                                  |  |  |  |  |
|                                                                                                    |                                                                                                    |                                                                                                    |                                  |  |  |  |  |
|                                                                                                    |                                                                                                    | V.                                                                                                    |                                  |  |  |  |  |
|                                                                                                    |                                                                                                    | - K                                                                                                    |                                  |  |  |  |  |
|                                                                                                    |                                                                                                    | See.                                                                                                    |                                  |  |  |  |  |
|                                                                                                    | < Previous Save & Add Another                                                                                                    | Save                                                                                                    |                                  |  |  |  |  |
|                                                                                                    | < Previous Save & Add Another                                                                                                    | Save                                                                                                    |                                  |  |  |  |  |
| אין איז איז איז איז איז איז איז איז איז איז                                                                                                    |                                                                                                    | Save                                                                                                    |                                  |  |  |  |  |
|                                                                                                    | Previous     Save & Add Another     Save & Add Another     Save & A                                                                                                    | Save                                                                                                    |                                  |  |  |  |  |
| Apps der ADP Seil Polital     Provider Enumeratio                                                                                                    | <                                                                                                    | Save                                                                                                    | Log                              |  |  |  |  |
| Apps der AUP seil Pottel<br>National Plan & Provider Enumeratio<br>Application Sections                                                                                                    | Previous     Save & Add Another     Save & Add Another     Some System     NPI Application Form - Tax                                                                                                    | Save                                                                                                    | Logo                             |  |  |  |  |
| Application Sections<br>Provider Profile                                                                                                    | Previous     Save & Add Another     It remains training                                                                                                    | Save                                                                                                    | Log                              |  |  |  |  |
| Apps and AUP sell Potel     Provider Profile     Amaling Address                                                                                                    | Previous     Save & Add Another     Save & Add Another     Software     System     NPI Application Form - Tax     Please Enter Provider Taxonomy (Provider Type/Specialty):                                                                                                    | Save                                                                                                    | Logo<br>At least one taxonomy is |  |  |  |  |
| Application Sections<br>> Provider Profile<br>> Practice Location                                                                                                    |                                                                                                    | Save Save Isury search Omme License / Neg axonomy / License Information * , on Number (ITIN) in the License Number field.             | Loge<br>At least one taxonomy is |  |  |  |  |
| Apps der AUP seil Pottel     National Plan & Provider Enumeratio     Application Sections     Provider Profile     Mailing Address     Practice Location     Other Identifiers                                               | Previous     Save & Add Another     Save & Add Another     Save & Add Another     NPI Application Form - Tax     Please Enter Provider Taxonomy (Provider Type/Specialty):     NOTE: DO NOT report the Social Security Number (SSN), IRS Individual Taxpayer Identification     Add Taxonomy                                                                                                    | Save Save Save Axonomy / License Information * on Number (ITIN) in the License Number field.                                          | Log<br>At least one taxonomy is  |  |  |  |  |
| Apps der AUF seil Foldet      Mational Plan & Provider Enumeration      Application Sections      Provider Profile      Mailing Address      Practice Location      Other Identifiers      Taxonomy                          | Previous Save & Add Another      Save & Add Another      Save & Add Another      NPI Application Form - Tax      Please Enter Provider Taxonomy (Provider Type/Specialty):      NOTE: DO NOT report the Social Security Number (SSN), IRS Individual Taxpayer Identification      Add Taxonomy                                                                                                    | Save Isury Search Online License / Reg axonomy / License Information  * , on Number (ITIN) in the License Number field.               | Log<br>At least one taxonomy is  |  |  |  |  |
| Apps & AUP Sell Police      Provider Profile      Practice Location      Other Identifiers      Taxonomy      Control Bases                                                                                                  | Previous     Save & Add Another     Save & Add Another     Save & Add Another     NPI Application Form - Tax     Please Enter Provider Taxonomy (Provider Type/Specialty):     NOTE: DO NOT report the Social Security Number (SSN), IRS Individual Taxpayer Identification     Add Taxonomy     *Primary     *Selected Taxonomy     Statistical Statement of the Statement of the | Save Isury search Omme License / Keg axonomy / License Information *, In Number (ITIN) in the License Number field. te License Number | Log<br>At least one taxonomy is  |  |  |  |  |
| Image: Apps       Application Sections         Application Sections         > Provider Profile         > Mailing Address         > Practice Location         > Other Identifiers         > Taxonomy         > Contact Person | Previous Save & Add Another      Save & Add Another      Save & Add Another      NPI Application Form - Tax      Please Enter Provider Taxonomy (Provider Type/Specialty):      NOTE: DO NOT report the Social Security Number (SSN), IRS Individual Taxpayer Identification      Add Taxonomy      *Primary     *Selected Taxonomy Stat      © 171M00000X - Case Manager/Care Coordinator -                                                                                                    | Save Save Save Save Save Save Save Save                                                                                               | Log<br>At least one taxonomy is  |  |  |  |  |
| Application Sections<br>Provider Profile<br>Mailing Address<br>Practice Location<br>Other Identifiers<br>Taxonomy<br>Contact Person<br>Certification                                                                         | Previous Save & Add Another      Save & Add Another      Save & Add Another      NPI Application Form - Tax      Please Enter Provider Taxonomy (Provider Type/Specialty):      NOTE: DO NOT report the Social Security Number (SSN), IRS Individual Taxpayer Identification      Add Taxonomy      *Selected Taxonomy State      IT1M00000X - Case Manager/Care Coordinator -                                                                                                    | Save Save Save Axonomy / License Information * In Number (ITIN) in the License Number field. tte License Number Delete                | Log<br>At least one taxonomy l   |  |  |  |  |
| App: AUP Sell Police      Application Sections     Provider Profile     Mailing Address     Practice Location     Other Identifiers     Taxonomy     Contact Person     Certification                                        |                                                                                                    | Save Save Save Save Save Save Save Save                                                                                               | Log<br>At least one taxonomy i   |  |  |  |  |

|                                                                                                    |                                                                                                    |                                                                                                    |                                                                                                    | * Indicates Required Fit                                                                                                    |  |  |
|----------------------------------------------------------------------------------------------------|----------------------------------------------------------------------------------------------------|----------------------------------------------------------------------------------------------------|----------------------------------------------------------------------------------------------------|----------------------------------------------------------------------------------------------------|--|--|
| Other Identifiers                                                                                                    | Contact Person Name:                                                                                                    |                                                                                                    |                                                                                                    |                                                                                                    |  |  |
| Taxonomy                                                                                                    | If you would like to use the Provider as the contact person, click here E Same As Provider                                                                                                    |                                                                                                    |                                                                                                    |                                                                                                    |  |  |
| Contact Person                                                                                                    | If you would like to designate an alterna                                                                                                    | te contact person, please fill                                                                                                    | out the following:                                                                                                    |                                                                                                    |  |  |
| Certification                                                                                                    | Prefix: * First:                                                                                                    | Middle:                                                                                                    | * Last:                                                                                                    | Suffix:                                                                                                    |  |  |
|                                                                                                    |                                                                                                    |                                                                                                    |                                                                                                    | <b>T</b>                                                                                                    |  |  |
|                                                                                                    | Credential(s):                                                                                                    | Title:                                                                                                    |                                                                                                    |                                                                                                    |  |  |
|                                                                                                    |                                                                                                    |                                                                                                    |                                                                                                    |                                                                                                    |  |  |
|                                                                                                    |                                                                                                    |                                                                                                    |                                                                                                    | Here you will enter the following contact                                                                                                    |  |  |
|                                                                                                    | Please Complete The Following Addition                                                                                                    | nal Information For The Conta                                                                                                    | act Person:                                                                                                    | information:                                                                                                    |  |  |
|                                                                                                    | To use the mailing phone or practice phone for the contact, click one of the following:                                                                                                    |                                                                                                    | e of the following:                                                                                                    | Silvia Altamirano                                                                                                    |  |  |
|                                                                                                    |                                                                                                    |                                                                                                    | ле                                                                                                    | Billing Manager                                                                                                    |  |  |
|                                                                                                    | * Contact Person Phone Number:                                                                                                    | Extension:                                                                                                    |                                                                                                    | 408 846-4703                                                                                                    |  |  |
|                                                                                                    | (Without Dashes)                                                                                                    |                                                                                                    |                                                                                                    | Cilvia Altamirana @communitycolutions or                                                                                                    |  |  |
|                                                                                                    | * Contact Parson E mail:                                                                                                    | * Potypo Contact Porco                                                                                                    | n E mail:                                                                                                    | Silvia.Altamirano@communitysolutions.org                                                                                                    |  |  |
|                                                                                                    | Contact Person E-mail.                                                                                                    | Retype Contact Perso                                                                                                    |                                                                                                    |                                                                                                    |  |  |
|                                                                                                    | NOTE: All notifications will be sent to th                                                                                                    | OTE: All notifications will be sent to the Contact Person E-mail provided on this page                                                                                                    |                                                                                                    |                                                                                                    |  |  |
|                                                                                                    | Note: Please use the Previous and Nex                                                                                                    | xt buttons to navigate betwee                                                                                                    | Previous In the pages in the approximately                                                                                                    | Next > oplication.                                                                                                    |  |  |
|                                                                                                    | Note: Please use the Previous and Nex                                                                                                    | xt buttons to navigate betwee                                                                                                    | Previous<br>on the pages in the ap                                                                                                    | Next > pplication.                                                                                                    |  |  |
| NPPES onal Plan & Provider Enumeration System                                                                                                    | Note: Please use the Previous and Nex                                                                                                    | xt buttons to navigate betwee                                                                                                    | Previous In the pages in the approximation of the pages in the pages in the approximation of the pages in the approximation of the pages in the pages in the pages i | Next >                                                                                                    |  |  |
| Incation Sections                                                                                                    | Note: Please use the Previous and Nex                                                                                                    | xt buttons to navigate betwee                                                                                                    | Previous In the pages in the ap 5 - Certification 1                                                                                                    | Next >      poplication.      Logoff Help  Statement                                                                                                    |  |  |
| anal Plan & Provider Enumeration System                                                                                                    | Note: Please use the Previous and Nex                                                                                                    | xt buttons to navigate betwee                                                                                                    | Previous In the pages in the approximation of the pages in the pages in the approximation of the pages in Form - Certification of the pages in Form - Certification of the pages in the pages in the pages  | Next >      poplication.      Logoff Help  Statement                                                                                                    |  |  |
| In a provider Profile<br>Mailing Address                                                                                                    | Note: Please use the Previous and Nex                                                                                                    | xt buttons to navigate betwee<br>NPI Application<br>e following:                                                                                                    | Previous In the pages in the approximation of the pages in the pages in the approximation of the pages in the pages in the pa | Next >      Deplication.      Logoff Help  Statement  If L become sware that any information in this prefication is not true correct or                                                                                                    |  |  |
| Dilcation Sections Provider Profile Mailing Address Practice Location                                                                                                    | Note: Please use the Previous and Nex<br>Check this box to indicate that you certify to the<br>I have read the contents of the application and the in<br>complete, I agree to notify the NPI Enumerator of the                                                                                                    | xt buttons to navigate betwee<br>NPI Application<br>e following:<br>nformation contained herein is true<br>is fact immediately.                                                                                                    | Previous In the pages in the approximately a series of the pages in the pages in the approximately a series of the page of the page of the p | pplication.  Logoff Help Statement .If I become aware that any information in this application is not true, correct, or                                                                                                    |  |  |
| Decision of the second second | Note: Please use the Previous and Nex<br>Check this box to indicate that you certify to the<br>I have read the contents of the application and the ii<br>complete, I agree to notify the NPI Enumerator of th<br>I authorize the NPI Enumerator to verify the informat<br>effective date of the change.                                                                                                    | xt buttons to navigate between<br>NPI Application<br>e following:<br>nformation contained herein is true<br>is fact immediately.<br>tion contained herein. I agree to k                                                                                                    | Previous In the pages in the ap In Form - Certification S e, correct and complete. eep the NPPES updated                                                                                                    | Next >      Deplication.      Logoff Help  Statement      If I become aware that any information in this application is not true, correct, or d with any changes to data listed on this application form within 30 days of the                                                                                                    |  |  |
| Dication Sections Provider Profile Mailing Address Practice Location Other Identifiers Taxonomy                                                                                                    | Note: Please use the Previous and Nex<br>Check this box to indicate that you certify to the<br>I have read the contents of the application and the in<br>complete, I agree to notify the NPI Enumerator of the<br>I authorize the NPI Enumerator to verify the informat<br>effective date of the change.<br>I have read and understand the Privacy Act Statement                                                                                                    | xt buttons to navigate between<br>NPI Application<br>e following:<br>nformation contained herein is true<br>is fact immediately.<br>tion contained herein. I agree to ko<br>ent.                                                                                                    | Previous In the pages in the appendix of the pages in the appendix of the pages in the appendix of the pages in the appendix of the pages in the appendix of the pages in the appendix of the pages in the pages in the  | pplication.  Logoff Help  Statement  If I become aware that any information in this application is not true, correct, or d with any changes to data listed on this application form within 30 days of the                                                                                                    |  |  |
| Dilcation Sections Provider Profile Mailing Address Practice Location Other Identifiers Taxonomy Contact Person                                                                                                    | Note: Please use the Previous and Nex<br>Check this box to indicate that you certify to the<br>I have read the contents of the application and the in<br>complete, I agree to notify the NPI Enumerator of the<br>I authorize the NPI Enumerator to verify the informat<br>effective date of the change.<br>I have read and understand the Privacy Act Statement<br>I have read and understand the Penalties for Falsii<br>fines and/or imprisonment.                                                                                                    | xt buttons to navigate betwee<br>NPI Application<br>e following:<br>nformation contained herein is true<br>is fact immediately.<br>tion contained herein. I agree to ke<br>ent.<br>fying Information on the NPI Ap                                                                                                    | Previous In the pages in the approximately a second second sec | pplication.  Logoff Help  Statement  If I become aware that any information in this application is not true, correct, or d with any changes to data listed on this application form within 30 days of the as stated in this application. I am aware that falsifying information will result in                                                                                                    |  |  |
| International Provider Enumeration System  Internation Sections  Provider Profile  Mailing Address  Practice Location  Other Identifiers  Taxonomy  Contact Person  Certification                                                                                                    | Note: Please use the Previous and Nex<br>Check this box to indicate that you certify to the<br>I have read the contents of the application and the in<br>complete, I agree to notify the NPI Enumerator of the<br>I authorize the NPI Enumerator to verify the informat<br>effective date of the change.<br>I have read and understand the Privacy Act Statement<br>I have read and understand the Privacy Act Statement<br>I have read and I have read and I have read have read have read have read have read have read have read have read have read have read have       | xt buttons to navigate between<br>NPI Application<br>e following:<br>nformation contained herein is true<br>is fact immediately.<br>tion contained herein. I agree to ko<br>ent.<br>fying Information on the NPI Ap                                                                                                    | Previous In the pages in the approximately a set of the pages in the pages in the pages in the page of the page of t | pplication.  Logoff Help Statement If I become aware that any information in this application is not true, correct, or d with any changes to data listed on this application form within 30 days of the as stated in this application. I am aware that falsifying information will result in                                                                                                    |  |  |
| International Provider Enumeration System                                                                                                    | Note: Please use the Previous and Nex<br>Check this box to indicate that you certify to the<br>I have read the contents of the application and the in<br>complete. I agree to notify the NPI Enumerator of the<br>I authorize the NPI Enumerator to verify the informate<br>effective date of the change.<br>I have read and understand the Privacy Act Statement<br>I have read and understand the Privacy Act Statement<br>I have read the Privacy Act Statement<br>I have read the Privacy Act Statement<br>I hav | NPI Application<br>e following:<br>nformation contained herein is true<br>is fact immediately.<br>tion contained herein. I agree to ko<br>ent.<br>fying Information on the NPI Ap<br>st an individual who in any matter<br>ice a material fact, or makes any<br>ir fraudulent statement or entry. In<br>500,000. 18 U.S.C. 3571(d) also i | Previous In the pages in the appendix of the pages in the pages in the appendix of the pages in the appendix of the pages in the page of the page of the | Next >      poplication.      Logoff   Help      Statement      If I become aware that any information in this application is not true, correct, or      d with any changes to data listed on this application form within 30 days of the      as stated in this application. I am aware that falsifying information will result in      f any department or agency of the United States knowingly or willfully falsifies, lient statements or representations, or makes any false writing or document libject to fines of up to \$250,000 and imprisonment for up to five years. Offenders     twice the gross gain derived by the offender if it is greater than the amount |  |  |

| # NPPES                                                                                                    |                                                                               |                                                                                                    |  |  |  |
|----------------------------------------------------------------------------------------------------|-------------------------------------------------------------------------------|----------------------------------------------------------------------------------------------------|--|--|--|
| National Plan & Provider Enumeration                                                                                                    | on System                                                                     | Logoff   H                                                                                                    |  |  |  |
|                                                                                                    | Th                                                                            | ank you. Your application will be processed.                                                                                                    |  |  |  |
| Application processing time                                                                                                    | es may vary based on current inventories. If you have any ques<br>please cont | stions regarding this application or if the designated contact person does not receive the provider's NPI via email within 15 working days,<br>act the NPI Enumerator at 1-800-465-3203 (NPI Toll-Free). |  |  |  |
|                                                                                                    |                                                                               |                                                                                                    |  |  |  |
| Provider Name:<br>Your tracking number is:                                                                                                    | lisa parra<br>04292014787028                                                  |                                                                                                    |  |  |  |
|                                                                                                    | Please                                                                        | e provide this tracking number on all correspondence.                                                                                                    |  |  |  |
| Please print this page for your records.                                                                                                    |                                                                               |                                                                                                    |  |  |  |
| View Printer Friendly Application                                                                                                    |                                                                               |                                                                                                    |  |  |  |
| Clicking this button will allow you to view and print the information furnished on your application.<br>Please Note: This page/printout may contain sensitive information. |                                                                               |                                                                                                    |  |  |  |
| NPI Enumerator Contact Information                                                                                                    |                                                                               |                                                                                                    |  |  |  |
|                                                                                                    | By phone:                                                                     | 1-800-465-3203 (NPI Toll-Free)<br>1-800-692-2326 (NPI TTY)                                                                                                    |  |  |  |
|                                                                                                    | By e-mail at:                                                                 | customerservice@npienumerator.com                                                                                                    |  |  |  |
|                                                                                                    | By mail at:                                                                   | NPI Enumerator<br>PO Box 6059<br>Fargo, ND 58108-6059                                                                                                    |  |  |  |
| For your reference, please print this page by clicking the Print icon, located in your browser's toolbar.                                                                  |                                                                               |                                                                                                    |  |  |  |

You have now finished applying for your NPI!

This is your confirmation. Please print it out.

The agency will receive the NPI and have it for you, this can take anywhere from 5 minutes to 20 days after your application is completed.

Thank you for taking the time to apply, we will be in touch.